## 印刷設定

## ■Internet Explorer から印刷する

画面右上部の設定アイコンから、「印刷」を選択し、「ページ設定」へと進みます。

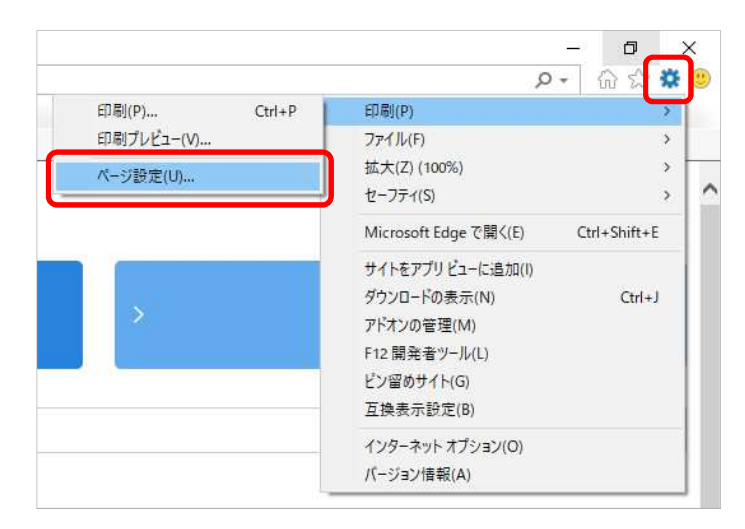

「ページ設定」の「背景の色とイメージを印刷する」のチェックボックスにチェックを入れ、 「OK」ボタンでウィンドウを閉じます。

| ページ設定                                                                                 | ×                                                    |
|---------------------------------------------------------------------------------------|------------------------------------------------------|
| 用紙オプション<br>用紙サイズ( <u>Z</u> ):<br>A4 (210x297mm) ~                                     | 余白 (ミリ)<br>左(L): 19.05<br>右(B): 19.05<br>上(T): 19.05 |
| <ul> <li>□ 背景の色とイメージを印刷する(<u>C</u>)</li> <li>□ 縮小して全体を表示できるようにする(<u>S</u>)</li> </ul> | TF(B):         19.05                                 |
| ヘッダーとフッター<br>ヘッダー( <u>H</u> ):                                                        | フッター( <u>F</u> ):                                    |
| 91 HU                                                                                 | ✓ URL ✓                                              |
| -空-                                                                                   | ~ -空- ~ ~                                            |
| D294                                                                                  | ~ 日付 (短い形式) ~                                        |
| フォントの変更( <u>N</u> )                                                                   |                                                      |
|                                                                                       | OK キャンセル                                             |

これで設定は完了です。

## ■ Chrome から印刷する

画面右上部のメニューから、「印刷」を選択します。

|                                   |         | -      | ٥            | ×      |  |
|-----------------------------------|---------|--------|--------------|--------|--|
| html                              |         | 7      | ¥ 🐨          | :      |  |
| 新しいタブ                             | (T)     |        | Ct           | ri+T   |  |
| 新しいウィンドウ(N)<br>シークレット ウィンドウを開く(I) |         |        | Ctr          | 1+N    |  |
|                                   |         |        | Ctrl+Shift+N |        |  |
| 履歴(H)                             |         |        |              |        |  |
| ダウンロー                             | F(D)    |        | Ctri+J       |        |  |
| ブックマーク                            | 7(B)    |        |              | *      |  |
| 7-1.                              |         | - 100% | 4            | 53     |  |
| ED BI(P)                          |         |        | Ct           | rl+P   |  |
| TVARC                             | ]       |        |              |        |  |
| 検索(F)                             |         |        | Ct           | rl+F   |  |
| その他のツ                             | /-//(L) |        |              | ۲      |  |
| 福集                                | 切り取り(T) | ⊐Ľ-(C) | 貼り作          | ±(†(P) |  |
| 設定(S)                             |         |        |              |        |  |
| ヘルプ(H)                            |         |        |              |        |  |
| \$2.7 (V)                         |         |        |              |        |  |

印刷の「詳細設定」に進み、オプションの「背景のグラフィック」にチェックを入れ 「印刷」ボタンを押下します。

| 印刷              |                       | <mark>2</mark> 枚 |
|-----------------|-----------------------|------------------|
| 詳細設定            |                       | ^                |
| 用紙サイズ           | A4 (210x297mm)        | •                |
| 1 枚あたりのページ<br>数 | <b>1</b>              | •                |
| 余白              | 最小                    | •                |
| 品質              | 600 dpi               | ×                |
| 倍率              | 既定                    | •                |
| 両面印刷            | □ 両面に印刷する             |                  |
| オプション           | 🔲 ヘッダーとフッター           |                  |
| (               | ✓ 背景のグラフィック           | ן כ              |
| システム ダイアログを     | 使用して印刷 (Ctrl+Shift+P) | Ø,               |
|                 | 印刷 キャン                | tu.              |

これで設定は完了です。

## ■ Firefox から印刷する

画面右上部のメニューから、「印刷」を選択し、印刷プレビュー画面を開いたら、 画面左上部にある「ページ設定」へと進みます。

|      |                             |              |        | ٥       | $\times$       |
|------|-----------------------------|--------------|--------|---------|----------------|
|      |                             |              | 111\ ( | D C     | H              |
| ۲    | Firefox (2                  | ログイン         |        |         | >              |
| ևև   | プライバシー                      | 保護           |        |         |                |
| C7   | 新しいウィンドウ Ctrl+N             |              |        |         | Ctrl+N         |
| 8    | 新しいプライベートウィンドウ Ctrl+Shift+P |              |        |         | hift+P         |
| Ģ    | 以前のセッションを復元                 |              |        |         |                |
|      | X-1                         | -            | 100%   | ) +     | ⊾ <sup>n</sup> |
|      | 編集                          |              | *      | ዔ       | ê              |
| 111\ | ブラウジング                      | ブラウジングライブラリー |        |         | >              |
| -0   | ログインとパスワード                  |              |        |         |                |
| ż.   | アドオン C                      |              |        | Ctrl+SI | hift+A         |
| *    | オプション                       |              |        |         |                |
|      | <u> </u>                    | <b>(</b>     |        |         |                |
|      | ファイルを厚                      | 罰く           |        | C       | trl+0          |
|      | 名前を付け                       | オマページ        | を保存    | i       | Ctrl+S         |
| 8    | 印刷                          |              |        |         |                |
| ۹    | このページを                      | £検索          |        | 9       | Ctrl+F         |
|      | その他                         |              |        |         | >              |
|      | ウェブ開発                       |              |        |         | >              |
| ů    | 新着情報                        |              |        | >       |                |
| 1    | ヘルプ                         |              |        |         | >              |
| Ċ    | 終了                          |              |        | Ctrl+Sh | nift+Q         |
|      |                             |              |        |         |                |

「ページ設定」の「オプション」で「背景色と背景画像も印刷」にチェックを入れ、 「OK」ボタンを押下します。

| ページ設定                                                                        | × |
|------------------------------------------------------------------------------|---|
| 書式とオブション 余白とヘッダー/フッター                                                        |   |
| <ul> <li>書式</li> <li>印刷方向: ● 100 100 100 100 100 100 100 100 100 1</li></ul> |   |
| オプション<br>✓ 背景色と背景画像も印刷( <u>B</u> )                                           |   |
|                                                                              |   |
|                                                                              |   |
|                                                                              |   |

これで設定は完了です。

注意:本説明書は、2020/02/29現在の最新versionの設定方法です。 他のversionでは、操作が異なる場合があります。 またブラウザによっては設定が残ってしまう場合があります。 その場合は設定を解除してください。